## Peatix での講座申込の方法について

(2020.12.16 更新)

三鷹ネットワーク大学 事務局

Peatix (ピーティックス)は、イベント・セミナー・音楽ライブなど様々なシーンで活躍 するチケット販売サービスです。

三鷹ネットワーク大学が開催するオンライン講座については、原則として peatix を活用 し、講座案内、講座申込、受講料支払い、当日受付までを行っています。

## ◆Peatix (ピーティックス)公式ウェブサイト

https://peatix.com/

## ◆ 事前準備

◇ アカウント作成

<u>オンライン講座の申込には、Peatix のアカウントが必要です。</u>あらかじめ、Peatix の 公式ウェブサイトでアカウント登録(新規登録)を行ってください。アカウント登録に は、<u>Peatix の「利用規約」や「個人情報の取り扱いについて」に同意する必要がありま</u> <u>す。</u>

アカウント登録は、メールアドレスまたは SNS 連携等により行うことができます。 受講申込をすると、Peatix のアカウントにチケット(申込情報)が発行されます。

※Peatix のウェブサイトから、講座申込(「チケットを申し込む」をクリック)した あとに、新規で Peatix のアカウントを作成することもできます。

※スマートフォンを利用される方は、Peatixのスマートフォンアプリをダウンロード すると、アプリからも新規アカウント登録が行えます(次ページ参照)。 ◇ Peatix アプリのダウンロード(スマートフォン等)

Peatix で申し込んだチケット(申込情報)は、スマートフォンアプリに表示されま す。紙のチケットは発行されず、スマートフォンがそのままチケットとなります。ま た、講座申込完了後、お客様のアカウントにチケットが発行されます。

(※コンビニ/ATM 決済の場合、コンビニでのお支払いが完了後、約5分でチケット が発行されます。)

<アプリのダウンロード>

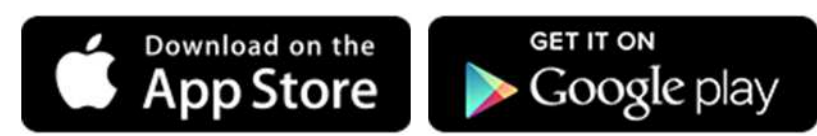

## ◆ チケットの申込み方法

 三鷹ネットワーク大学ウェブサイトの講座ページから、Peatix のウェブサイトヘリン クし、Peatix の画面から、[チケットを申し込む]をクリックして受講申込を行います。 Peatix のウェブサイトで、直接、講座を検索することもできます。

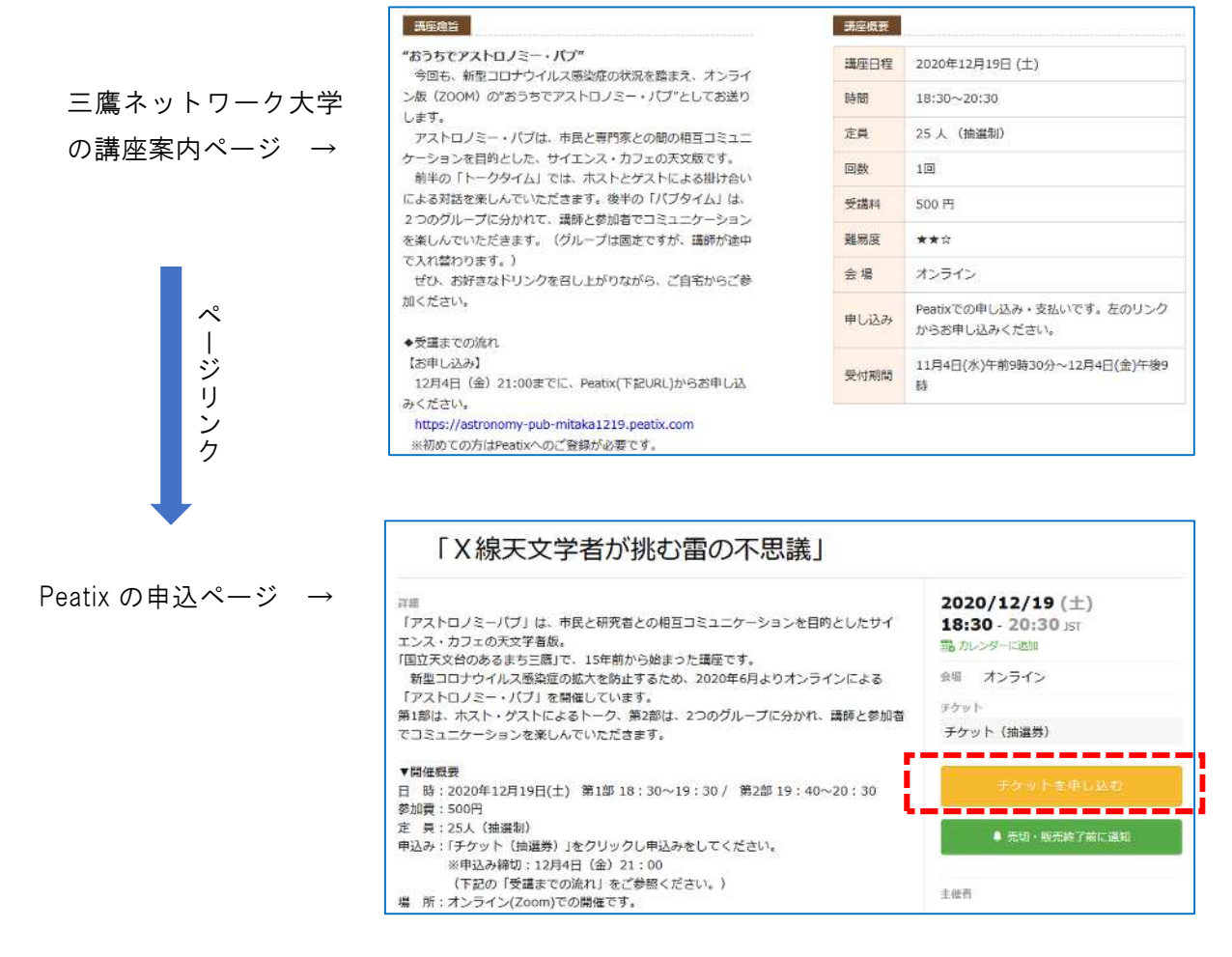

② チケット選択画面で、チケット枚数を「1」と入力し、ご希望の支払い方法を選択(クリック)して、[ログインへ進む]をクリックします。

|--|

| Peatix | Q イベント検索 ログイン   第                                                                                                    | 所規登録 |
|--------|----------------------------------------------------------------------------------------------------|------|
|        | <b>チケット選択</b><br>サイエンスカフェみたか【Zoom講座】「ワカメー泳いで化ける海藻のひみつ」                                                                                                    |      |
|        | 受講科<br>¥500 ◀ 1 ▶                                                                                                    |      |
|        |                                                                                                    |      |
|        | 支払い方法を選択                                                                                                    |      |
|        | VISA ● 100 - 100 - 100 |      |
|        | クレジットカードの代わりにプリペイドカードも使えます。 詳しく                                                                                                    |      |
|        | ログインへ進む                                                                                                    |      |
|        | 戻る                                                                                                    |      |

③ 「メールアドレス」「パスワード」を入力し、「同意してログイン」をクリックし、Peatix にログインします。

Peatix にアカウント登録していない方は、「新規登録」をクリックして、アカウント登録が必要になります(1ページ参照)。

| @Peatix |                                                                   |                                |                          |
|---------|-------------------------------------------------------------------|--------------------------------|--------------------------|
|         | 吉林大学公開運賃会【Zoom講座】「ホントは多い<br>防法」<br>チケット選択 ―― <b>ログイン</b> ―― アンケート | 、女性の排尿トラブル – 自分でできる対策と予        |                          |
|         | (はじめてご利用の)<br>(対用線方) 「風人情報の取り取いに                                  | インの方は新規登録<br>ついて」に問題の上ご利用ください。 |                          |
|         | f 同意してFacebookでログイン                                               | x-1/                           | 登録済の方は<br><b>☆</b> ここに入力 |
|         | また<br>G 同意してGoogleでログイン                                           | 同意してログイン                       |                          |
|         | どのアカウントを使ったかわからない場合                                               |                                |                          |

| ⊙ Peatix | ■ マイチクット 三島ネットワーク_ >                                      |
|----------|-----------------------------------------------------------|
|          | 主催者からの事前アンケート<br>サイエンスカフェみたか【Zoont調座】「フカメーikkiで代ける物語のびみつ】 |
|          | キシット調想                                                    |
|          | f.f., +77+1                                               |
|          | 型編料<br>1 X #800                                           |
|          | Zoom入学時の永示古。                                              |
|          | 在所•                                                       |
|          | Walfy du du du du du du du du du du du du du              |
|          | 3-1.                                                      |
|          |                                                           |
|          |                                                           |
|          | 年代 ()                                                     |
|          | →10ft V                                                   |
|          | 國东先國報へ進む                                                  |
|          | 450,193                                                   |

- ⑤ 【有料講座のみ】画面に表示される案内に従って、支払先情報等の入力を行ってくだ さい。入力内容や入力方法は、支払いの方法によって異なります。
  - <クレジットカードによる支払いを選択した場合の画面>

| ⊙Peatix | <b>₩</b> ₹479.90                                                                                                    | 三歳ネットフ ク 🔤             |  |  |  |
|---------|----------------------------------------------------------------------------------------------------|------------------------|--|--|--|
|         | 構成 <b>先協制</b><br>ジイエンスカフィみたか「Dinnim <u>mo」「フカ</u> メータッで出ける希臘(Deiro)」<br>フクット回訳 ―― アンタート ―― <b>副時先国語 ―</b> ― ご言語 ―― 女知い日間 ――― |                        |  |  |  |
|         | カード留号<br>- 2314 - 2324 - 2324 - 2324 - 2324 - 2324 - 2324 - 2324 - 2324 - 2324 - 2324 - 2324 - 2324 - 2324 - 2324 - 2324     | デクルト 一世 おお             |  |  |  |
|         | 有効原則 ゼギュリティコード                                                                                                    | 1 × ¥500<br>©3† ¥500   |  |  |  |
|         |                                                                                                    | visa ∰ El ⊒ <u></u> 2. |  |  |  |
|         | ET 0. Land Start ("Starting of a                                                                                             |                        |  |  |  |
|         | 次二進む                                                                                                    | ĺ                      |  |  |  |
|         | 展る                                                                                                    |                        |  |  |  |

<コンビニ・ATM による支払いを選択した場合の画面>

| Peatix | 📓 v(f79)                            |                   | 三嶋ネットワーク。           |  |
|--------|-------------------------------------|-------------------|---------------------|--|
|        | 請求先情報<br>サイマンスカフェみたか [Peanime] 「フカン | (一後いで)(1)を評論のひみつ) |                     |  |
|        | テクット意味 ―― シンクート ―― 品意               | ₩ina              | c.09 <del>8</del> - |  |
|        | a ( <del>201</del> 4) -             | 7                 | 6 w 1=              |  |
|        | 00.0254323133                       | - 張淵和:<br>1 - 3   | VICC                |  |
|        |                                     | (241              | 4500                |  |
|        |                                     | 9-205             | #220                |  |
|        |                                     | 50<br>000         | u/#10<br>⊂ / ATH    |  |
|        |                                     |                   |                     |  |
|        | 18225                               | Real-Subtr        |                     |  |
|        |                                     | w 7.              |                     |  |

- ・指定期限までに、支払いがなかった場合は、申し込みが無効になりますので、ご注意ください。
  ・コンビニ・ATM での支払いは、画
- 面に表示される案内等に従って行ってください。
- <PayPal による支払いを選択した場合の画面>

|                         | PavPal                                                            |
|-------------------------|-------------------------------------------------------------------|
|                         |                                                                   |
|                         | PayPalで支払う                                                        |
| PayPal27力<br>手保護ポリ<br>ロ | ウントでは、条件を満たした買い物には、買<br>シーが適用されます。また、返送料払い戻し<br>グラムにも登録できます。携約を見る |
| (* 8.5%) /<br>(*        | 1994) Er él - 191-181                                             |
| 1129-                   | 2                                                                 |
| パスワード                   | を忘れた場合                                                            |
| - DØ1                   | /ン状態を保持する                                                         |
|                         | ログイン                                                              |
|                         | または                                                               |
|                         |                                                                   |

- ·PayPalは、クレジットカードや銀行口座
  で支払いと受け取りが簡単にできるオンライン決済サービスです。
- PayPal で支払うには、PayPal アカウン
  トにログインするか、新規 PayPal アカ
  ウントを作成する必要があります。

 ⑥ 確認画面で、表示されている内容を確認し、[今すぐ支払う]、[お申し込みを確定する] または[チケットを申し込む]をクリックします。
 ※ 画面下部の緑色ボタンの表示内容は、講座の料金区分(有料・無料)や、支払い方法

<u>等によって異なります。</u>

※下の画像は、「コンビニ・ATM 支払い」を選択した場合の画面イメージです。

【コンビニ・ATM 支払いの場合】

申し込み後すぐに、登録したメールアドレス宛にお支払案内のメールが届きますので、 メールの指示に従って支払手続きを行っていただくか、次の画面の「お支払い手続きへ 進む」から支払手続きを行ってください。

支払いが完了すると、5分程度で、登録したメールアドレスに申し込み詳細のメールが 届きます。

| <b>O</b> Peatix | ■ マイチケット                                                                |                              | 三店ネットワーク 🗸 🖂         |
|-----------------|-------------------------------------------------------------------------|------------------------------|----------------------|
|                 | ご確認<br>サイエンスカフェみたか【Zoom講座】「ワカメー泳いで化ける】<br>チケット選択 ―― アンケート ―― 請求先情報 ―― ご | 毎藻のひみつ」<br><b>確認 ――</b> 支払い情 | 報                    |
|                 | 姓名 (全角カナ) ・ 編集<br>ミタカ タロウ                                               | チケット<br>受講科<br>1 ×           | ¥500                 |
|                 | メール                                                                     | 小計<br>手数料<br>合計              | ¥500<br>¥220<br>¥720 |
|                 | 表示名 (公開、ニックネーム可) · 編集<br>三鷹ネットワーク大学推進機構                                 | 支払い方)<br>コンピニ / A            | ά<br>NTM             |
|                 | ▲ 2020/11/24 までにお支払いいただかないとご注                                           | 文は無効になります。                   |                      |
|                 | お申し込みを確定する                                                              |                              |                      |

 ⑦ 申し込み(有料講座の場合は支払いまで)が完了すると、オンライン講座に参加する 際に必要となる Zoom の URL 等が記載されたメールが、Peatix に登録したメールアドレ スに届きます。Zoom の URL(または、ミーティングID・パスコード)がないとオンラ イン講座に参加できないので、削除しないようご注意ください。

なお、送付された Zoom の URL には、講座当日の講座開始時間でないと入室できませんのでご了承ください。